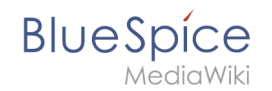

# Setup:Installation Guide/System Preparation/Windows/IIS Web Server

A quality version of this page, approved on 2 August 2021, was based off this revision.

## Contents

| 1 | Introduction                          | 2 |
|---|---------------------------------------|---|
| 2 | The Server Manager and managing roles | 2 |
| 3 | Installing IIS in the Role Manager    | 3 |
| 4 | Next step                             | 7 |

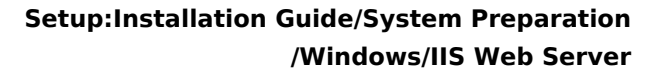

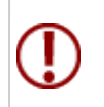

MediaWiki

BlueSpíce

The web server delivers your BlueSpice installation to the users' browsers. Without a web server, BlueSpice cannot be used. The steps listed here are required.

### Introduction

We recommend to use the most system-optimized software possible for a live operation of BlueSpice both under Linux and under Windows. For this reason, the documentation of an installation of Apache (XAMP) under Windows is omitted. This chapter lists the steps that are necessary to install the Microsoft IIS Web Server service on Windows Server >= 2012.

### The Server Manager and managing roles

First, open the Server Manager. Unless otherwise configured, it starts automatically as soon as you log in to the server. Otherwise, you will find it in the start menu under the search term "Server Manager". You are now in the following view:

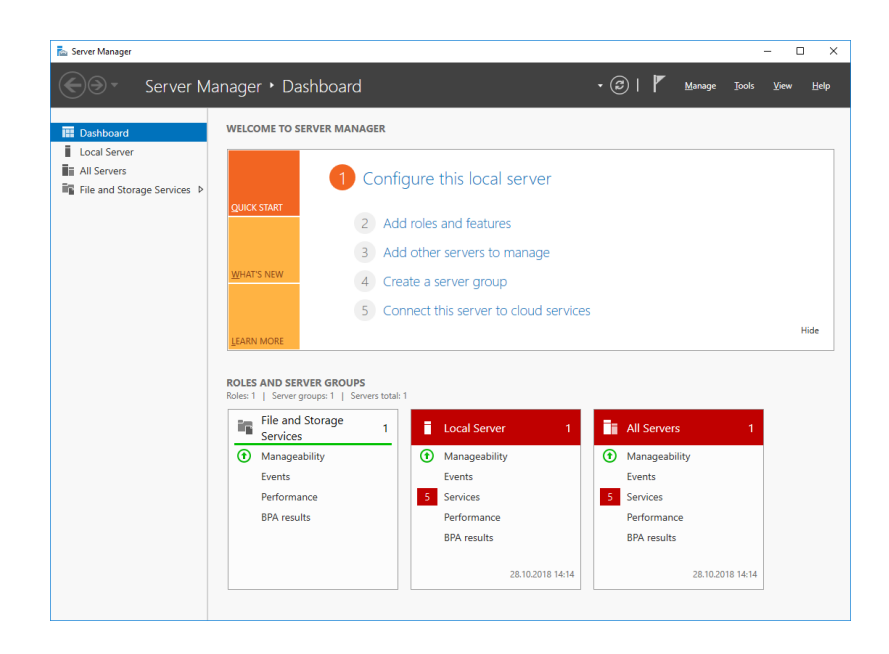

Click "Manage" (1) und then "Add Roles and Features" (2):

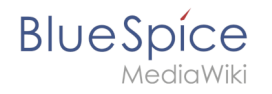

|                           |                                                                                                    |                                          |                                                                                                    |                                                                    | Add Notes and Feature  | 1165    |
|---------------------------|----------------------------------------------------------------------------------------------------|------------------------------------------|----------------------------------------------------------------------------------------------------|--------------------------------------------------------------------|------------------------|---------|
| Vashboard W               | IELCOME TO SERVER                                                                                                    | MANAGER                                  |                                                                                                    |                                                                    | Add Servers            | eature  |
| ocal Server               |                                                                                                    |                                          |                                                                                                    |                                                                    | Create Server Group    |         |
| II Servers                |                                                                                                    | 1 Conf                                   | figure this local server                                                                                                    |                                                                    | Server Manager Prop    | perties |
| le and Storage Services D | OLUCK START                                                                                                    |                                          | 5                                                                                                    |                                                                    |                        |         |
|                           | LOICK START                                                                                                    | 2 Ad                                     | dd roles and features                                                                                                    |                                                                    |                        |         |
|                           |                                                                                                    | 3 4d                                     | dd other servers to manage                                                                                                    |                                                                    |                        |         |
|                           | WHAT'S NEW                                                                                                    |                                          | ad other servers to manage                                                                                                    |                                                                    |                        |         |
|                           |                                                                                                    | 4 Cre                                    | reate a server group                                                                                                    |                                                                    |                        |         |
|                           |                                                                                                    |                                          |                                                                                                    |                                                                    |                        |         |
|                           |                                                                                                    | 5 Co                                     | onnect this server to cloud servi                                                                                                    | ces                                                                |                        |         |
| <u>1</u>                  | EARN MORE                                                                                                    | 5 Co                                     | onnect this server to cloud servi                                                                                                    | ces                                                                |                        | н       |
| <u>L</u>                  | EARN MORE                                                                                                    | 5 Co                                     | onnect this server to cloud servi                                                                                                    | ces                                                                |                        | н       |
| <u>I</u><br>R             | LEARN MORE                                                                                                    | 5 Co                                     | onnect this server to cloud servi                                                                                                    | ces                                                                |                        | н       |
| L<br>R<br>R               | EARN MORE                                                                                                    | 5 Co                                     | nnect this server to cloud servi                                                                                                    | ces                                                                |                        | н       |
| L<br>Re<br>Re             | CLES AND SERVER GR<br>oles: 1   Server groups: 1<br>File and Storag<br>Services                                                                        | 5 Co<br>ROUPS<br>  Servers total<br>Je 1 | http://www.annect.this.server.to.cloud.servi                                                                                                    | Ces                                                                | ers 1                  | н       |
| RI<br>Re<br>,             | CEARN MORE                                                                                                    | 5 Co                                     | annect this server to cloud servi                                                                                                    | Ces<br>All Serve<br>① Managea                                      | ers 1<br>bility        | н       |
| R<br>R                    | OLES AND SERVER GR<br>bles: 1   Server groups: 1<br>File and Storag<br>Services<br>Manageability<br>Events                                             | 5 Co<br>ROUPS<br>  Servers total<br>je 1 | intervention of the server to cloud server  intervention  intervention | All Serve     Managea     Events                                   | ers 1<br>bility        | н       |
| R<br>R<br>R               | CARN MORE OLES AND SERVER GR Jes: 1   Server groups: 1 File and Storag Services OManageability Events Performance                                      | 5 Co<br>ROUPS<br>  Servers total<br>ge 1 | Image: Service service     1       Image: Service service     1                                                                                                    | Ces<br>All Serve<br>Managea<br>Events<br>5 Services                | ers 1<br>bility        | н       |
| R<br>R<br>R               | CLEARN MORE<br>OLES AND SERVER GR<br>Mee: 1 Server groups: 1<br>File and Storag<br>Services<br>O Manageability<br>Events<br>Performance<br>BPA results | 5 Co                                     | at 1<br>Local Server 1<br>Manageability<br>Events<br>S Services<br>Performance                                                                                                    | CCES<br>All Server<br>Managea<br>Events<br>S Services<br>Performal | ers 1<br>bility<br>nce | н       |

## Installing IIS in the Role Manager

You are now in the Role Manager.

Click "Next >" until you reach the "Server Roles" area (1). There, you activate the role "Web Server (IIS)" (2):

| Select server rol                                                                            | es                                                                                                    | DESTINATION SERVER<br>WIN-OJ8QSBRBS0L                                                                                                    |
|----------------------------------------------------------------------------------------------|----------------------------------------------------------------------------------------------------|----------------------------------------------------------------------------------------------------|
| Before You Begin<br>Installation Type<br>Server Roles<br>Features<br>Confirmation<br>Results | Select one or more roles to install on the selected server.  Roles  Cative Directory Certificate Services Cative Directory Federation Services Cative Directory Lightweight Directory Services Cative Directory Rights Management Services Device Health Attestation DHCP Server Fax Server Cast Garage Services (1 of 12 installed) Hyper-V Hyper-V Hyter-V Hyter-Hyter-Hyter-Hyter-Hyter-Hyter-Hyter-Hyter-Hyter-Hyter-Hyter-Hyter-H | Description<br>Active Directory Certificate Services<br>(AD CS) is used to create<br>certification authorities and related<br>role services that allow you to issue<br>and manage certificates used in a<br>variety of applications. |

Confirm the pop-up that shows the selection of the role with "Add Features":

#### Setup:Installation Guide/System Preparation /Windows/IIS Web Server

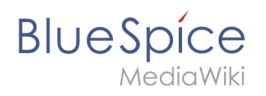

| × |
|---|
|   |
|   |
|   |
|   |
|   |

#### Click "Next >":

| Select server rol                                                         | es                                                                                                    | DESTINATION SERVER<br>WIN-OJ8QSBRBSOL                                                |
|---------------------------------------------------------------------------|----------------------------------------------------------------------------------------------------|--------------------------------------------------------------------------------------|
| Before You Begin<br>Installation Type<br>Server Selection<br>Server Roles | Select one or more roles to install on the selected server.  Roles  Active Directory Certificate Services                                                                               | Description<br>Web Server (IIS) provides a reliable,<br>manageable, and scalable Web |
| Features<br>Web Server Role (IIS)<br>Role Services                        | Active Directory Federation Services     Active Directory Lightweight Directory Services     Active Directory Rights Management Services     Device Health Attestation     DHCP Server  | application infrastructure.                                                          |
| Confirmation<br>Results                                                   | DNS Server  File and Storage Services (1 of 12 installed)  Host Guardian Service  Hyper-V MultiPoint Services                                                                           |                                                                                      |
|                                                                           | Network Policy and Access Services     Print and Document Services     Remote Access     Remote Desktop Services     Volume Activation Services     Web Server (US)     Web Server (US) |                                                                                      |

You are now in the "Features" area(1). Activate ".NET Framework 3.5 Features" (2) and click "Next >" (3):

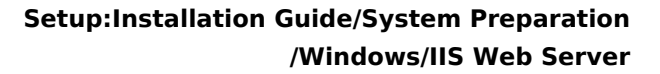

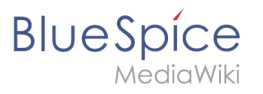

| Select features                                                                                       |                                                                                                    | DESTINATION SERVER<br>WIN-OJ8QSBRBSOL                                                                                                    |
|----------------------------------------------------------------------------------------------------|----------------------------------------------------------------------------------------------------|----------------------------------------------------------------------------------------------------|
| Before You Begin                                                                                      | Select one or more features to install on the selected server.                                                                                                    |                                                                                                    |
| Installation Type                                                                                     | Features                                                                                                    | Description                                                                                                    |
| Server Selection<br>Server Roles<br>Web Server Role (IIS)<br>Role Services<br>Confirmation<br>Results | Image: Second Second | .NET Framework 3.5 combines the<br>power of the .NET Framework 2.0<br>APIs with new technologies for<br>building applications that offer<br>appealing user interfaces, protect<br>your customers' personal identity<br>information, enable seamless and<br>secure communication, and provide<br>the ability to model a range of<br>business processes. |

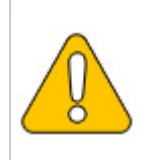

The .NET Framework 3.5 is not directly required for running IIS. However, tools that will be installed later, which are also partially connected with IIS, definitely require it. For this reason, we install it now.

Confirm the following dialog with "Next >":

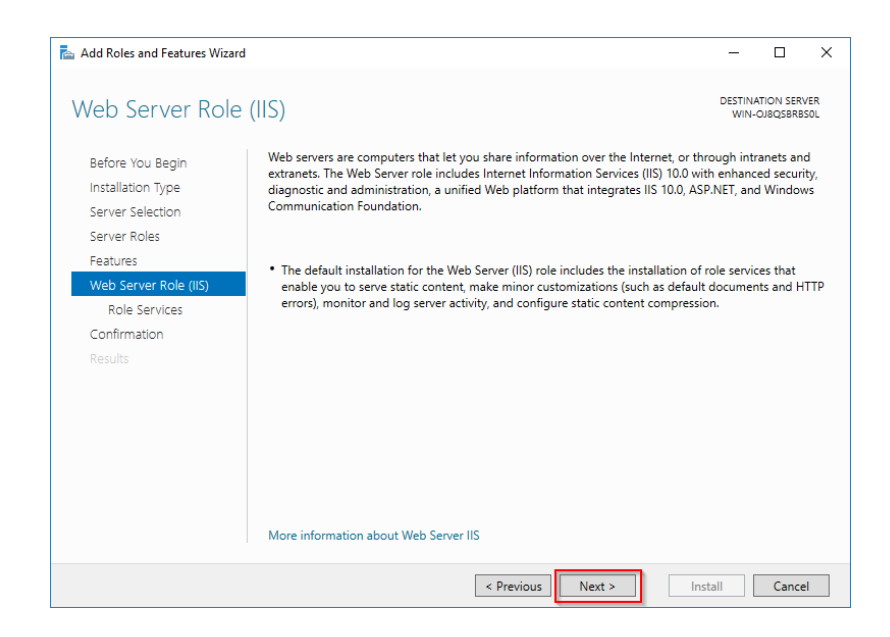

Under "Role Services" (1) select "Application Development" (2) with the option "CGI" (3) and confirm with "Next >" (4):

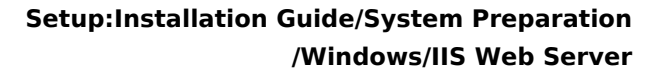

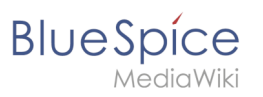

| 📥 Add Roles and Features Wizard |                                                                                                    |                                        | -                       |                       | $\times$   |
|---------------------------------|----------------------------------------------------------------------------------------------------|----------------------------------------|-------------------------|-----------------------|------------|
| Select role service             | 25                                                                                                    |                                        | DESTINA<br>WIN-(        | TION SERV             | 'ER<br>IOL |
| Before You Begin                | Select the role services to install for Web Server (IIS)                                                                                                    |                                        |                         |                       |            |
| Installation Type               | Role services                                                                                                    | Description                            |                         |                       |            |
| Server Selection                | t role services e You Begin ation Type r Selection r Roles res Server Role (IIS) Ne Services Net Server Role (IIS) Ne Services Net Server Role (IIS) Net Services Net Server Role (IIS) Net Services Net Server Role (IIS) Net Services Net Server Role (IIS) Net Services Net Server Role (IIS) Net Services Net Server Role (IIS) Net Services Net Server Role (IIS) Net Services Net Server Role (IIS) Net Services Net Server Role (IIS) Server Role (IIS) Net Services Net Server Role (IIS) Net Services Net Server Role (IIS) Net Services Net Server Role (IIS) Net Services Net Server Role (IIS) Net Services Net Server Role (IIS) Net Services Net Server Role (IIS) Net Services Net Server Role (IIS) Net Server Role (IIS) Net Services Net Server Role (IIS) Net Services Net Server Role (IIS) Net Server Role (IIS) Net Serv | CGI defines how                        | a Web s                 | erver                 |            |
| Server Roles                    | Client Certificate Mapping Authentication                                                                                                    | passes informati<br>program, Typical   | on to an<br>uses mi     | external<br>oht inclu | de         |
| Features                        | IIS Client Certificate Mapping Authenticatic                                                                                                    | using a Web form                       | n to coll               | ect                   |            |
| Web Server Role (IIS)           | IP and Domain Restrictions                                                                                                    | information and<br>information to a    | then pa<br>CGI scri     | ssing tha<br>ot to be | :          |
| Role Services                   | Windows Authentication                                                                                                    | emailed somewh                         | ere else                | Because               |            |
| Confirmation                    | Application Development 2                                                                                                    | CGI is a standard<br>written using a v | l, CGI scr<br>ariety of | ipts can l            | Je         |
|                                 | .NET Extensibility 4.6                                                                                                    | programming la                         | nguages                 | . The                 |            |
|                                 | Application Initialization                                                                                                    | performance ove                        | ig coris<br>erhead.     | the                   |            |
|                                 | ASP.NET 3.5                                                                                                    |                                        |                         |                       |            |
|                                 | ASP.NET 4.6                                                                                                    |                                        |                         |                       |            |
|                                 | ISAPI Extensions                                                                                                    |                                        |                         |                       |            |
|                                 | Server Side Includes                                                                                                    |                                        |                         |                       |            |
|                                 | WebSocket Protocol v                                                                                                    |                                        |                         |                       |            |
|                                 | < >>                                                                                                    |                                        |                         |                       |            |
|                                 |                                                                                                    |                                        |                         |                       | _          |
|                                 | < Previous Next >                                                                                                    | 4 Insta                                |                         | Cance                 |            |

Click "Install" to start the installation:

| Constant Street House    | de la colorada da                                                                            | DESTINA  | TION SER | R١ |
|--------------------------|----------------------------------------------------------------------------------------------|----------|----------|----|
| onfirm installa          | tion selections                                                                              | WIN-C    | DJ8QSBR  | B  |
|                          |                                                                                              |          |          |    |
| 🛕 Do you need to specify | an alternate source path? One or more installation selections are missing source files on th | e destir | nati     |    |
| Before You Begin         | To install the following roles, role services, or features on selected server, click Install | ι.       |          |    |
| Installation Type        | Restart the destination server automatically if required                                     |          |          |    |
| Server Selection         | Optional features (such as administration tools) might be displayed on this page bee         | cause th | ney have | e  |
| Server Roles             | been selected automatically. If you do not want to install these optional features, clip     | ck Previ | ous to o | c  |
| Features                 | their check boxes.                                                                           |          |          |    |
| Web Server Role (IIS)    | .NET Framework 3.5 Features                                                                  |          |          |    |
| Role Services            | .NET Framework 3.5 (includes .NET 2.0 and 3.0)                                               |          |          |    |
| Confirmation             | Web Server (IIS)                                                                             |          |          |    |
| Continuation             | Management Tools                                                                             |          |          |    |
|                          | IIS Management Console                                                                       |          |          |    |
|                          | Web Server                                                                                   |          |          |    |
|                          | Application Development                                                                      |          |          |    |
|                          | CGI                                                                                          |          |          |    |
|                          | Common HTTP Features                                                                         |          |          |    |
|                          | Export configuration settings                                                                |          |          |    |
|                          |                                                                                              |          |          |    |

As soon as the installation has finished, click "Close" to exit the dialog box.

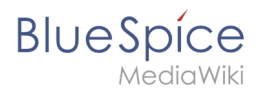

| nstallation prog | ress                                                                                                    | DESTIN/<br>WIN-       | ATION SER<br>OJ8QSBRE | VER |
|------------------|----------------------------------------------------------------------------------------------------|-----------------------|-----------------------|-----|
|                  | View installation progress                                                                                                    |                       |                       |     |
|                  | Feature installation                                                                                                    |                       |                       |     |
|                  |                                                                                                    |                       |                       |     |
|                  | Installation succeeded on WIN-OJ8QSBRBS0L                                                                                                    |                       |                       |     |
|                  | .NET Framework 3.5 Features                                                                                                    |                       |                       |     |
|                  | .NET Framework 3.5 (includes .NET 2.0 and 3.0)                                                                                                    |                       |                       |     |
|                  | Web Server (IIS)                                                                                                    |                       |                       |     |
| Confirmation     | Management Tools                                                                                                    |                       |                       |     |
| Results          | Web Server                                                                                                    |                       |                       |     |
|                  | Application Development                                                                                                    |                       |                       |     |
|                  | CGI                                                                                                    |                       |                       |     |
|                  | Common HTTP Features                                                                                                    |                       |                       |     |
|                  | Directory Browsing                                                                                                    |                       |                       | ,   |
|                  | You can close this wizard without interrupting running tasks. View task pro<br>page again by clicking Notifications in the command bar, and then Task D<br>Export configuration settings | ogress or<br>letails. | open thi              | 5   |

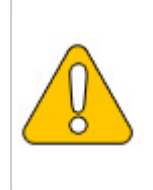

If the installation terminates with a problem, this is usually caused by the .NET Framework 3.5 in combination with a WSUS server in your domain. The easiest solution for this is to remove the server from the domain, repeat all of the above steps, and then re-adding the server to the domain.

With the successful completion of all these steps, the IIS web server is now installed. Check the functionality by starting Internet Explorer on the server and calling the URL http://localhost/. If installed correctly, you will see the welcome page of the IIS Web server:

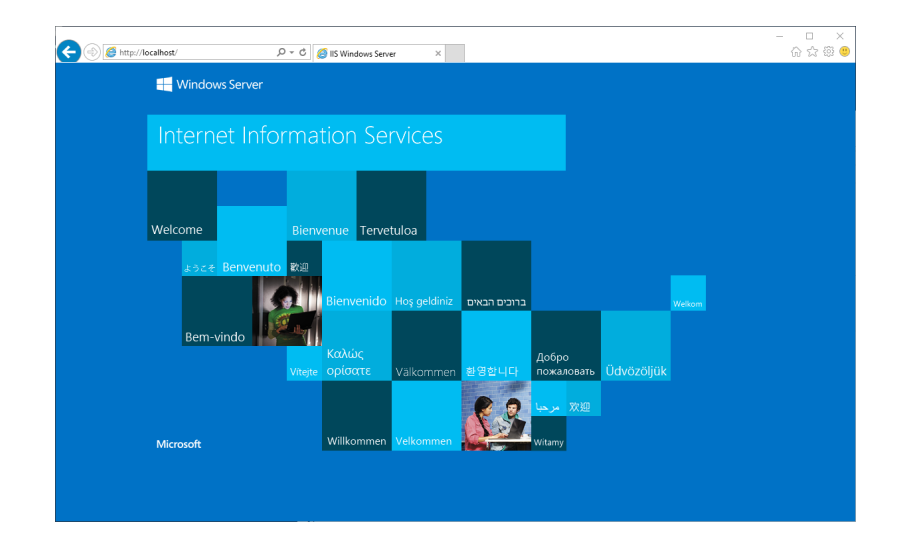

## Next step

When you have successfully completed all the steps above, go to the next step "Visual C++ Redistributable for Visual Studio 2015".

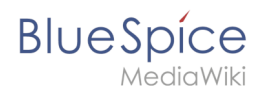